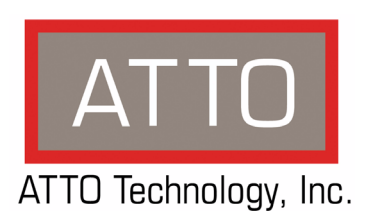

## ATTO ExpressSAS Host Adapter Installation and Operation Manual

ExpressSAS H644 Adapter ExpressSAS H608 Adapter ExpressSAS H680 Adapter ExpressSAS H60F Adapter ExpressSAS H6F0 Adapter ExpressSAS H308 Adapter ExpressSAS H308 Adapter ExpressSAS H30F Adapter ExpressSAS R348 RAID Adapter ExpressSAS R340 RAID Adapter ExpressSAS R30F RAID Adapter

### ATTO Technology, Inc.

155 CrossPoint Parkway Amherst, New York 14068 USA

#### www.attotech.com

Tel (716) 691-1999 Fax (716) 691-9353

Sales support: sls@attotech.com Technical support: Monday -- Friday, 8am-8pm EST techsupp@attotech.com

© 2008 ATTO Technology, Inc. All rights reserved. All brand or product names are trademarks of their respective holders. No part of this manual may be reproduced in any form or by any means without the express written permission of ATTO Technology, Inc.

11/2008

PRMA 000-0389-000

## Contents

| 1 ATTO Provides Storage Solutions1                                     |
|------------------------------------------------------------------------|
| Installation procedure                                                 |
| ExpressSAS features                                                    |
| ExpressSAS Host Adapters                                               |
| H644 technical specifications                                          |
| H680 technical specifications                                          |
| H608 technical specifications                                          |
| H6F0 technical specifications                                          |
| H60F technical specifications                                          |
| H308 technical specifications                                          |
| H380 technical specifications                                          |
| H30F technical specifications                                          |
| ExpressSAS RAID adapters                                               |
| R348 technical specifications                                          |
| R380 technical specifications                                          |
| R30F technical specifications                                          |
| 2 Install Drivers                                                      |
|                                                                        |
| Downloading drivers from the ATTO website<br>Windows                   |
| Installing from the ExpressSAS Installation CD                         |
| Installing from the ATTO Technology website                            |
| Installing from a directory containing the ExpressSAS driver           |
| OS X                                                                   |
| Linux                                                                  |
| Creating ExpressSAS installation media from the Installation CD        |
| Creating ExpressSAS installation media from a file                     |
| Install the driver into a new version of Windows 2000, XP, Server 2003 |
| Install the driver into a new version of Windows Vista, Server 2008    |
| 3 Install Hardware 11                                                  |
| System requirements                                                    |
| SAS address                                                            |
| Installing the adapter                                                 |
| ExpressSAS R348 only                                                   |
| Bracket details                                                        |
| Adapter board details                                                  |
| Install storage                                                        |
| 4 Troubloshooting                                                      |
|                                                                        |
| General suggestions                                                    |
| IT THE KAID adapter is not accessible                                  |
| Appendix A Standards and Compliancesi                                  |
| Appendix B Safety and Warranty                                         |
|                                                                        |

## 1 ATTO Provides Storage Solutions

ATTO Technology ExpressSAS low-profile host adapters provide 3-Gb and 6-Gb SAS/SATA II connectivity for IT and digital video environments.

The ATTO ExpressSAS host adapter family provides enhanced reliability and performance thanks to more than 15 years of ATTO experience with SCSI hardware and storage connectivity solutions. Using the latest in PCI Express bus technology, the ATTO ExpressSAS host adapters deliver blazing-fast performance with transfer rates.

ATTO provides industry standard PCIe to SAS control using Serial SCSI Protocol (SSP), Serial ATA Tunneling Protocol (STP), and Serial Management Protocol (SMP).

An easy-to-use utility, the ATTO Configuration Tool, configures, manages and monitors the ExpressSAS adapters. The tool is included in your installation CD.

#### Installation procedure

The ExpressSAS RAID adapter has a Getting Started Guide. If you have not used this guide or you are installing an ExpressSAS host adapter, follow the instructions in this manual.

In general you must:

- 1 Ensure you have the equipment and software you need for the installation:
  - ExpressSAS adapter
  - ATTO ExpressSAS CD including drivers, user manuals and utilities (Installation CD)
  - The optional low-profile bracket and its installation procedure
  - A computer with an available x8 or x16 PCI Express expansion slot. The ExpressSAS adapter has been optimized for x8 electrical slots. Check your computer's documentation
  - SAS/SATA storage, cables and connectors
- 2 Install drivers from the Installation CD for your operating system. Refer to <u>Install Drivers</u> on page 5.

- 3 Install the configuration software, the ATTO Configuration Tool, found on the Installation CD. Refer to the ATTO Utilities Installation and Operation Manual for details.
- 4 Install the adapter. Refer to <u>Install Hardware</u> on page 11.
- 5 Attach SAS/SATA storage. Refer to <u>Install</u> <u>storage</u> on page 20.
- 6 Configure your storage and adapter, including RAID, using the ATTO Configuration Tool.
- Vote 🕅

Default settings are appropriate for most systems but you may change settings using the ATTO Configuration Tool.

#### **ExpressSAS** features

- Improved performance over traditional ULTRA320 SCSI with SAS, SATA and SATA II attachment
- Increased bandwidth through x8 PCI Express host interface
- Point-to-point technology delivers full throughput to each connected storage device
- · One-click installation
- User-friendly ATTO Configuration Tool provides a simple host-based utility for effortless configuration; a BIOS setup utility provides flexibility for custom applications
- For RAID adapters, a user-friendly GUI allows quick and easy RAID setup
- ADS<sup>™</sup> technology alleviates data transfer bottlenecks and moves data more efficiently while managing latency
- Driver support for Windows®, Linux® and Mac® OS X 10.4x, 10.5x
- RoHS compliant
- · 3-year standard warranty

## **ExpressSAS Host Adapters**

ATTO ExpressSAS Host Adapters are engineered for the most stringent IT server and digital media workgroup environments and are compatible with multiple operating systems, applications, and drives. Providing SAS/SATA II connectivity to up to 256 end devices, the ATTO SAS Host Adapter is ideal for both IT and digital video environments that require a high level of performance.

#### H644 technical specifications

- Four internal, four external ports
- Up to 6-Gb/sec per port performance
- Form factor conforms to PCI low-profile specification
- Length: 5.600"
- Height: 2.713"
- Operating temperature: 0-40 °C (32 °F-104 °F)
- Operating humidity: 5 95% non-condensing
- Storage temperature: -40-70 °C (-40 °F-157 °F)
- Storage humidity: 5 95% non-condensing
- Power: 8W
- Airflow: 150 lf/m minimum

#### H680 technical specifications

- Eight external ports
- Up to 6-Gb/sec per port performance
- Form factor conforms to PCI low-profile specification
- Length: 6.600"
- Height: 2.713"
- Operating temperature: 0-40 °C (32 °F-104 °F)
- Operating humidity: 5 95% non-condensing
- Storage temperature: -40-70 °C (-40 °F-157 °F)
- Storage humidity: 5 95% non-condensing
- Power: 8W
- Airflow: 150 lf/m minimum

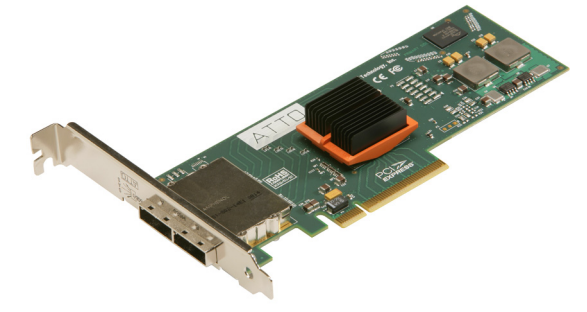

#### H608 technical specifications

- · Eight internal ports
- Up to 6-Gb/sec per port performance
- Form factor conforms to PCI low-profile specification
- Length: 5.600"
- Height: 2.713"
- Operating temperature: 0-40 °C (32 °F-104 °F)
- Operating humidity: 5 95% non-condensing
- Storage temperature: -40-70 °C (-40 °F-157 °F)
- Storage humidity: 5 95% non-condensing
- Power: 8W
- Airflow: 150 lf/m minimum

#### H6F0 technical specifications

- 16 external ports
- Up to 6-Gb/sec per port performance
- Length: 5.600"
- Height: 4.376"
- Operating temperature: 0-40 °C (32 °F-104 °F)
- Operating humidity: 5 95% non-condensing
- Storage temperature: -40-70 °C (-40 °F-157 °F)
- Storage humidity: 5 95% non-condensing
- Power: 22W
- Airflow: 150 lf/m minimum

#### H60F technical specifications

- 16 internal ports
- Up to 6-Gb/sec per port performance
- Form factor conforms to PCI low-profile specification
- Length: 8.638"
- Height: 2.918"
- Operating temperature: 0-40 °C (32 °F-104 °F)
- Operating humidity: 5 95% non-condensing
- Storage temperature: -40-70 °C (-40 °F-157 °F)
- Storage humidity: 5 95% non-condensing
- Power: 22W

Airflow: 150 lf/m minimum

#### H308 technical specifications

- Eight internal ports
- Up to 3-Gb/sec per port performance
- Form factor conforms to PCI low-profile specification
- Length: 6.600"
- Height: 2.713"
- Operating temperature: 0-40 °C (32 °F-104 °F)
- Operating humidity: 5 95% non-condensing
- Storage temperature: -40-70 °C (-40 °F-157 °F)
- Storage humidity: 5 95% non-condensing
- Power: 12V @ 0.6A max; 3.3V@0.9A max
- Airflow: 150 lf/m minimum

#### H380 technical specifications

- Eight external ports
- Up to 3-Gb/sec per port performance
- Form factor conforms to PCI low-profile specification
- Length: 6.600"
- Height: 2.713"
- Operating temperature: 0-40 °C (32 °F-104 °F)
- Operating humidity: 5 95% non-condensing
- Storage temperature: -40-70 °C (-40 °F-157 °F)

- Storage humidity: 5 95% non-condensing
- Power: 12V @ 0.6A max; 3.3V@0.9A max
- Airflow: 150 lf/m minimum.

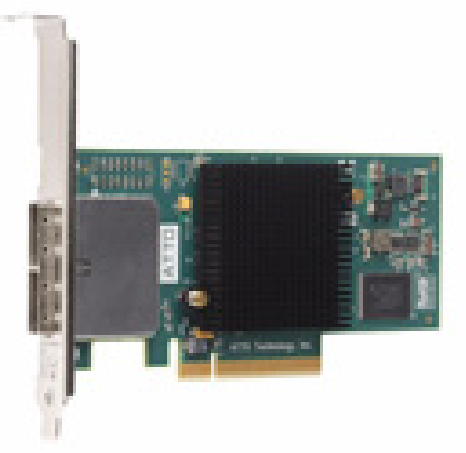

#### H30F technical specifications

- 16 internal ports
- Up to 3-Gb/sec per port performance
- 1/2 height form factor
- Length: 6.600"
- Height: 2.800"
- Operating temperature: 0-60 °C (32 °F-140 °F)
- Operating humidity: 5 95% non-condensing
- Storage temperature: -40-70 °C (-40 °F-157 °F)
- Storage humidity: 5 95% non-condensing
- Power: 12V @ 1.4A max; 3.3V@0.5A max
- Airflow: 150 lf/m minimum.

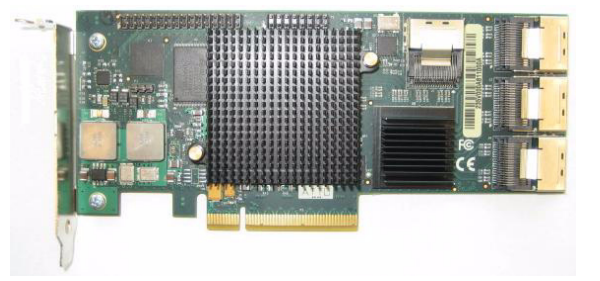

## **ExpressSAS RAID adapters**

ATTO ExpressSAS RAID adapters are ideal for both IT and digital video environments that require a high level of protection and performance, supporting up to 64 end devices.

RAID improves data accessibility and reliability during normal operations. A RAID group is a virtual, independent single drive with data written to physical drives according to a RAID algorithm.

The ATTO ExpressSAS RAID adapters support JBOD, DVRAID<sup>™</sup>, RAID Level 0, 1, 4, 10, 5 and 6 and advanced features such as read caching, Hot Spares, automatic RAID group rebuilding and hot swap.

#### **R348 technical specifications**

- User-configurable as four external and four internal ports or as eight internal ports
- Up to 3-Gb/sec per port performance
- Form factor conforms to PCI low-profile specification
- Length: 6.600"
- Height: 2.713"
- Operating temperature: 0-40 °C (32 °F-104 °F)
- Operating humidity: 5 95% non-condensing
- Storage temperature: -40-70 °C (-40 °F-157 °F)
- Storage humidity: 5 95% non-condensing
- Power: 12V @ 1.25A max; 3.3V@ 0.5A max
- Airflow: 150 lf/m minimum

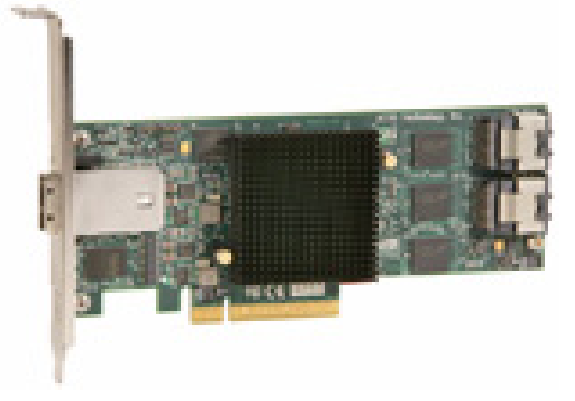

#### **R380 technical specifications**

- · Eight external ports
- Up to 3-Gb/sec per port performance
- Form factor conforms to PCI low-profile specification
- Length: 6.600"
- Height: 2.713"
- Operating temperature: 0-40 °C (32 °F-104 °F)
- Operating humidity: 5 95% non-condensing
- Storage temperature: -40-70 °C (-40 °F-157 °F)
- Storage humidity: 5 95% non-condensing
- Power: 12V @ 1.25A max; 3.3V@ 0.5A max
- Airflow: 150 lf/m minimum

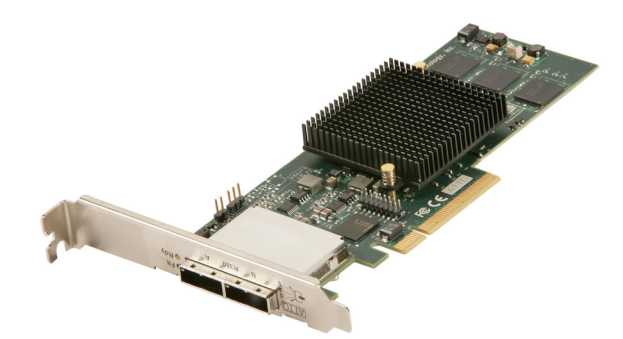

#### **R30F** technical specifications

- 1/2 height form factor
- Up to 3-Gb/sec per port performance
- Length: 8.640"
- Height: 2.900"
- Operating temperature: 0-60 °C (32 °F-140 °F)
- Operating humidity: 5 95% non-condensing
- Storage temperature: -40-70 °C (-40 °F-157 °F)
- Storage humidity: 5 95% non-condensing
- Power: 12V @ 1.7A max; 3.3V@0.9A max
- Airflow: 150 lf/m minimum

## 2 Install Drivers

ATTO ExpressSAS host adapters require a current device driver and hardware flash for proper operation.

Your adapter was properly flashed before shipment. However, you must add ExpressSAS drivers to your computer before continuing with installation.

If you already have one or more ExpressSAS adapters installed and you have the latest drivers found on the

ATTO web site, or you followed the instructions in the Getting Started Guide, you do not need to perform any of these procedures.

Drivers for Windows, OS X and Linux are supplied on the Installation CD and on the ATTO web site.

Exhibit 2-1 The Installation CD splash screen. for the ExpressSAS RAID host adapter.

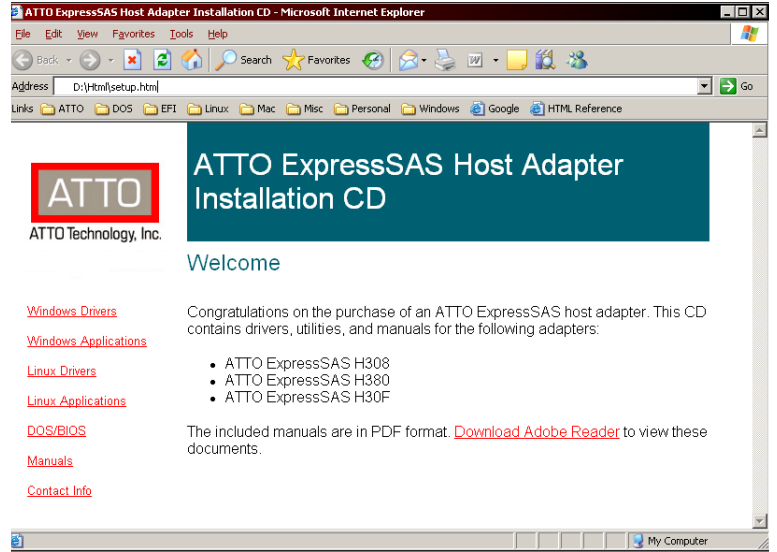

### Downloading drivers from the ATTO website

Use this procedure if you need to update drivers. The Installation CD that came with your adapter has the latest driver for your adapter.

- 1 Go to www.attotech.com.
- 2 On the splash screen menu, put your cursor over **Downloads** then click on **Drivers**.
- 3 Register or log in if previously registered.
- 4 Select SAS/SATA Host & RAID Adapters from the product list.
- 5 Select your model.
- 6 From the table, find your Operating System.

- 7 Click on the entry for the latest driver.
- 8 A download window appears. Follow the instructions for downloading the driver.

Internet Explorer users may select **Run** to automatically run the downloaded self-extracting executable file.

All other browser users select a download destination and run the self-extracting executable file.

9 Continue with the driver installation as described on the following pages for your Operating System.

### Windows

## Installing from the ExpressSAS Installation CD

- 1 Power on your system.
- 2 Log on to Windows as the system administrator.
- 3 Insert the Installation CD into a CD or DVD drive. The CD begins automatically and displays the Installation Guide. If the CD fails to begin automatically, navigate to the root of the CD, and run Autorun.bat.
- 4 Select **Windows Drivers** from the items on the left side of the screen.
- 5 Select the appropriate CPU-based operating system from the operating system choices. If you do not know which version to select, contact your system administrator or refer to your operating system manual.
- 6 Select Install Windows Driver.

For Windows Vista and Server 2008: If you have **User Account Control** enabled, you are asked for permission for the installer to continue. If you do not have administrator privileges, you are also asked for an administrator user name and password. Fulfill the required fields and click **Continue**.

- 7 Click Install.
- 8 Follow the on-screen instructions to complete the driver installation.
- 9 Continue on to Install Hardware on page 11.

## Installing from the ATTO Technology website

- 1 Power on your system.
- 2 Log on to Windows as the system administrator.
- 3 Follow the instructions in <u>Downloading drivers</u> from the ATTO website on page 5.

For Windows Vista and Server 2008: If you have **User Account Control** enabled, you are asked for permission for the installer to continue. If you do not have administrator privileges, you are also asked for an administrator user name and password. Fulfill the required fields and click **Continue**.

- 4 Click **unzip**. The driver files are extracted and the driver installer is launched.
- 5 Click Install.
- 6 Follow the on-screen instructions to complete the driver installation.
- 7 Continue on to Install Hardware on page 11.

## Installing from a directory containing the ExpressSAS driver

- 1 Power on your system.
- 2 Log on as the system administrator.
- 3 Navigate to the directory containing the ExpressSAS driver.
- 4 Run Setup.exe.

For Windows Vista and Server 2008: If you have **User Account Control** enabled, you are asked for permission for the installer to continue. If you do not have administrator privileges, you are also asked for an administrator user name and password. Fulfill the required fields and click **Continue**.

5 Click Install.

For Windows Vista and Server 2008: If you have **User Account Control** enabled, you are asked for permission for the installer to continue. If you do not have administrator privileges, you are also asked for an administrator user name and password. Fulfill the required fields and click **Continue**.

- 6 Follow the on-screen instructions to complete the installation.
- 7 Continue on to Install Hardware on page 11.

### OS X

🕺 Note

ExpressSAS adapters support Mac OS X 10.4x, 10.5x.

- 1 Power on your system.
- 2 Insert the Installation CD.

- 3 After it mounts, open the ExpressSAS volume.
- 4 Select the **Drivers** folder.
- 5 Launch the installer.
- 6 Follow the on-screen instructions.
- 7 Continue on to Install Hardware on page 11.

### Linux

Note ExpressSAS a

ExpressSAS adapters are not supported under Linux kernel 2.4.

- 1 Power on your system.
- 2 Log in as root.
- 3 Verify that the kernel header files, usually included with the Linux kernel development package, are installed.
- 4 Insert the Installation CD.
- 5 Mount the CD to your chosen mount point such as */mnt/cdrom.*
- 6 Open your File Browser and browse to /mnt/cdrom/Linux/Drivers.
- 7 Click on the driver:
  - for the ExpressSAS adapters, the driver filename appears as Inx\_drv\_esashba\_XXX.tgz where XXX is the driver's current version number.
  - for ExpressSAS RAID adapters, the driver filename appears as Inx\_drv\_esasraid\_XXX.tgz where XXX is the driver's current version number.
- 8 Copy the driver file to a directory such as */usr/src.*

- 9 Open a Terminal session.
- 10 Change to the directory where you stored the driver.
- 11 Extract the driver source:
  - for ExpressSAS adapters: tar xfz Inx\_drv\_esashba\_XXX.tgz.
  - for ExpressSAS RAID adapters: tar xfz Inx\_drv\_esasraid\_XXX.tgz.
- 12 The driver files are extracted to a directory called *lnx\_drv\_esashba\_XXX* or *lnx\_drv\_esasraid\_XXX*.

Navigate to that directory.

- 13 Compile and install the driver using ./install.sh. The driver is now installed and ready to use.
- 14 Add the following line to */etc/modprobe.conf* after installing the driver:
  - for ExpressSAS adapters: alias scsi\_hostadapterX esashba where X is the next available adapter number.
  - for ExpressSAS RAID adapters: alias scsi\_hostadapterX esasraid where X is the next available adapter number.
- 15 Continue on to Install Hardware on page 11.

## 2.1 New Windows OS Installation

When you install a new or different copy of the Windows operating system on a disk attached to an ATTO ExpressSAS host adapters, you must reinstall the ATTO ExpressSAS drivers.

If you are changing the version of Windows you are using or installing a fresh copy of your current version onto your system, you must ensure Windows recognizes your ATTO ExpressSAS and uses its drivers.

You may either create an installation media (disk, CD or USB flash drive) from the Installation CD or create an installation media (disk, CD or USB flash drive) from a file from the ATTO website, then use that media to install the adapter and its driver to the new version of Windows.

Follow these procedures after you have completed installation of the ExpressSAS adapter and you have connected storage devices (refer to <u>Install Hardware</u> on page 11).

If you have an ExpressSAS RAID adapter, you must configure a RAID group to install the operating system using the BIOS Utility from the ATTO Utilities program found on your Installation CD or downloaded from the ATTO website.

## Creating ExpressSAS installation media from the Installation CD

- 1 Insert the Installation CD into a CD or DVD drive. The installation starts automatically. If it does not, navigate to the root of the CD and run **autorun.bat.**
- 2 Select **Windows Drivers** from the items on the left side of the screen.
- 3 Select the appropriate CPU-based operating system from operating system choices.
- 4 Select Create Scsiport Driver Diskette or Create Storport Driver Diskette or Create Driver Installation Media.
- 5 Follow the instructions to complete the installation.
- 6 Continue with Install the driver into a new version of Windows 2000, XP, Server 2003 or Install the driver into a new version of Windows Vista, Server 2008 on page 10.

# Creating ExpressSAS installation media from a file

- 1 Go to www.attotech.com.
- 2 Put your cursor over **Downloads** then click on **Driver downloads** from the splash screen menu.
- 3 Register or log in if previously registered.
- 4 Select **SAS/SATA Host & RAID Adapters** from the product list.
- 5 Select your model.
- 6 From the table, find your Operating System.
- 7 Click on the entry for the latest driver.
- 8 A download window appears. Follow the instructions for downloading the driver.

Internet Explorer users may select **Run** to automatically run the downloaded self-extracting executable file.

All other browser users select a download destination and run the self-extracting executable file.

- 9 Uncheck When done unzipping open \Setup.exe.
- 10 Select a destination folder and click **Unzip** to extract the driver files.
- 11 The expanded software package contains a Scsiport driver in the base directory and a Storport driver in the Storport directory.

Navigate to the folder with the desired ExpressSAS driver.

Select **Scsiport** for Windows 2000 and XP.

Select **Storport** for all other versions of Windows.

- 12 Run makedisk.exe.
- 13 Follow the instructions to complete the installation.
- 14 Continue with Install the driver into a new version of Windows 2000, XP, Server 2003 or Install the driver into a new version of Windows Vista, Server 2008 on page 10.

### Install the driver into a new version of Windows 2000, XP, Server 2003

Vote Note

You must have a floppy disk with the ExpressSAS driver available. Refer to <u>Creating ExpressSAS installation media</u> from the Installation CD or <u>Creating</u> <u>ExpressSAS installation media from a file</u> on page 9

- 1 Start Windows text mode setup as described by your Windows documentation.
- 2 Press **F6** when the first blue window, called **Windows Setup**, appears.
- 3 Setup continues to load files. A new window asks you to specify additional mass storage devices. Press **S**.
- 4 Insert the ExpressSAS installation floppy disk into Drive A:.
- 5 Press Enter.
- 6 A screen which would normally ask you to select a driver appears which lists ExpressSAS adapters instead. Select your adapter.

- 7 Press Enter.
- 8 Windows Setup loads the files from the installation media and displays the window described in <u>Step 3</u>. The ATTO ExpressSAS device is listed as detected.
  Repeat steps <u>Step 3</u> through <u>Step 7</u> for any other vendor-supplied driver installation media.
- 9 After all other drives have been processed, press **Enter**.
- 10 Continue with the remainder of the Windows installation procedure.
- 秋 Note

You may be asked to insert the ExpressSAS installation floppy disk again. this is normal: the first time Windows loaded the drivers into memory; the second time Windows copies the driver to you hard drive.

11 Update to Windows Server 2003 SP1 or later when installation is complete.

### Install the driver into a new version of Windows Vista, Server 2008

#### 🔣 Note

You must have the ExpressSAS installation CD or a USB flash drive with the ExpressSAS driver software available. Refer to <u>Creating ExpressSAS installation media</u> from the Installation CD or <u>Creating</u> <u>ExpressSAS installation media from a file</u> on page 9.

- 1 Start Windows text mode setup as described by your Windows documentation.
- 2 Select Custom installation.
- 3 The Where do you want to install Windows message appears. Click Load Driver.
- 4 Insert the ExpressSAS installation media into the appropriate slot.
- 5 Click OK.

- 6 Windows Setup searches for drivers matching devices in your system. If the ExpressSAS adapter is not in the **Select the driver to be installed**, click **Browse** and locate the driver.
- 7 Select the ExpressSAS adapter from the list.
- 8 Click Next.
- 9 The Where to you want to install Windows window appears. Your devices should be listed. Remove the ExpressSAS installation media.
- 10 Configure and select a partition for installing Windows.
- 11 Click Next.
- 12 Continue with the remainder of the Windows installation procedure.

## 3 Install Hardware

Use this chapter as a guide to install the ATTO ExpressSAS adapter into a PCI Express expansion slot on your computer. If you have followed the Getting Started Guide successfully, you do not need to read this chapter.

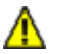

#### CAUTION

Back up your system data before changing or installing any hardware.

#### System requirements

The ATTO ExpressSAS host adapter package contains

- ExpressSAS adapter
- ATTO ExpressSAS CD including drivers, user manuals and utilities (Installation CD)
- A low-profile or standard bracket and the installation procedure
- A warranty and registration card

If any of these items are missing, contact your ATTO authorized sales representative.

In addition you must have:

• A computer with an available x8 or x16 PCI

## Installing the adapter

#### Express 2.0/1.2 expansion slot. The ExpressSAS adapter has been optimized for x8 electrical 2.0 slots. Check your computer's documentation.

• SAS/SATA storage, cables and connectors.

See <u>Bracket details</u> on page 13 and <u>Adapter board</u> <u>details</u> on page 15 for details of the adapters and brackets.

### SAS address

Each ATTO ExpressSAS adapter has a unique SAS address designated by the Institute of Electrical and Electronic Engineers which allows the system to recognize the ATTO ExpressSAS host adapter as a unique part of your configuration.

The address is marked on the back of the board for easy identification. Please keep a reference copy of the number in a safe place.

### 🛕 v

WARNING

ATTO ExpressSAS host adapters contain components that are sensitive to electrostatic discharge (ESD). ESD can cause damage to the ATTO ExpressSAS host adapter. Please follow standard methods to avoid ESD.

- 1 Install system drivers before you begin hardware installation. Refer to <u>Install Drivers</u> on page 5.
- 2 Power down the computer and unplug the computer from all power sources.
- 3 Open the case.
- 4 If using internal ports, remove the plastic or metal plugs on the adapter internal connectors.
- 5 If applicable, attach the low profile or standard bracket to the adapter.

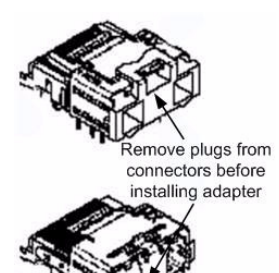

 Remove the original bracket from the adapter, being careful not to damage the board.Use an ESD-safe #1 Phillips screwdriver to remove the Phillips screws at the top and bottom edges of the board.

### 

Make sure the screwdriver is centered in the top of the screw to prevent damage to the screw. Damaging the screw can void the warranty.

- b. Set the bracket and screws aside.
- c. Place the adapter on top of the replacement bracket, positioning the bracket so that the holes in the bracket are aligned with the openings in the board.
- d. Dip the screws into Loctite® 242.
- e. Use an ESD-safe #1 torque screwdriver set to a maximum torque of 3.98 in/lbs (0.45N m) to screws removed previously.

#### CAUTION

Do not exceed the torque specification to avoid damaging the board, connectors or screws.

6 Insert the ATTO ExpressSAS host adapter into any open 2.0/1.2 PCI Express expansion slot. If you have questions about how to install an expansion card in your system, consult your computer's documentation.

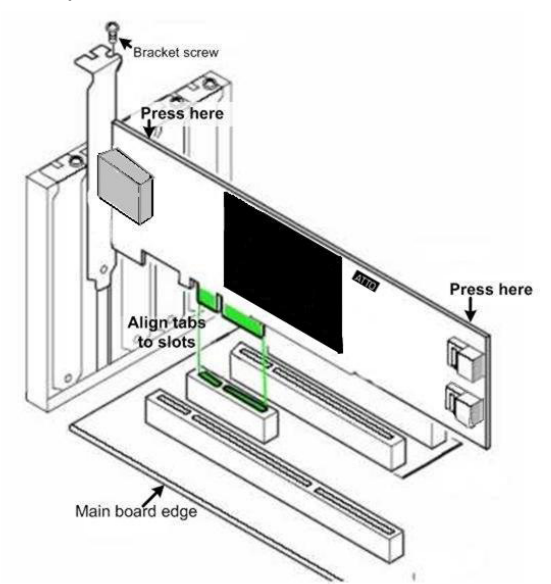

- 7 Close the case on the computer and power it up.
- 8 Installed drivers are loaded.

For Windows 2000, XP and Server 2003

 Windows detects your ExpressSAS Adapter and the Found New Hardware wizard appears. Proceed through the wizard with the default settings for each adapter channel. Insert the ExpressSAS installation disk when prompted.

 After adapter installation is complete, the Found New Hardware wizard shows an ATTO Phantom Device for each channel. Proceed through the wizard with default settings to complete the installation.

For Windows Vista and Server 2008

• Windows detects your adapter and automatically installs the required drivers.

If drivers do not load, refer to <u>Install Drivers</u> on page 5 and <u>Troubleshooting</u> on page 21.

- 9 Turn off power to the computer.
- 10 Continue to Install storage on page 20.

#### ExpressSAS R348 only

At shipping, the ExpressSAS R348 has an 8x internal port configuration. You may change the adapter to use a 4xinternal port and 4x external port configuration.

- 1 Power on your computer.
- 2 Launch the ATTO Configuration Tool from the Installation CD. For Configuration Tool instructions, refer to the ATTO Utilities Installation and Operation Manual, also on the Installation CD.
- 3 From the left hand panel **Device Listing**, expand all the elements in the **hosts** tree.
- 4 Find the ExpressSAS adapter and click on the **Channel 1** entry in the tree.
- 5 Change the **Port Configuration** from **8 Internal** to **4 Intrn, 4 Extrn**.
- 6 Click on Commit.
- 7 Exit the Configuration Tool application.
- 8 Power down the computer and unplug the computer from all power sources.
- 9 Continue to <u>Install storage</u> on page 20.

### **Bracket details**

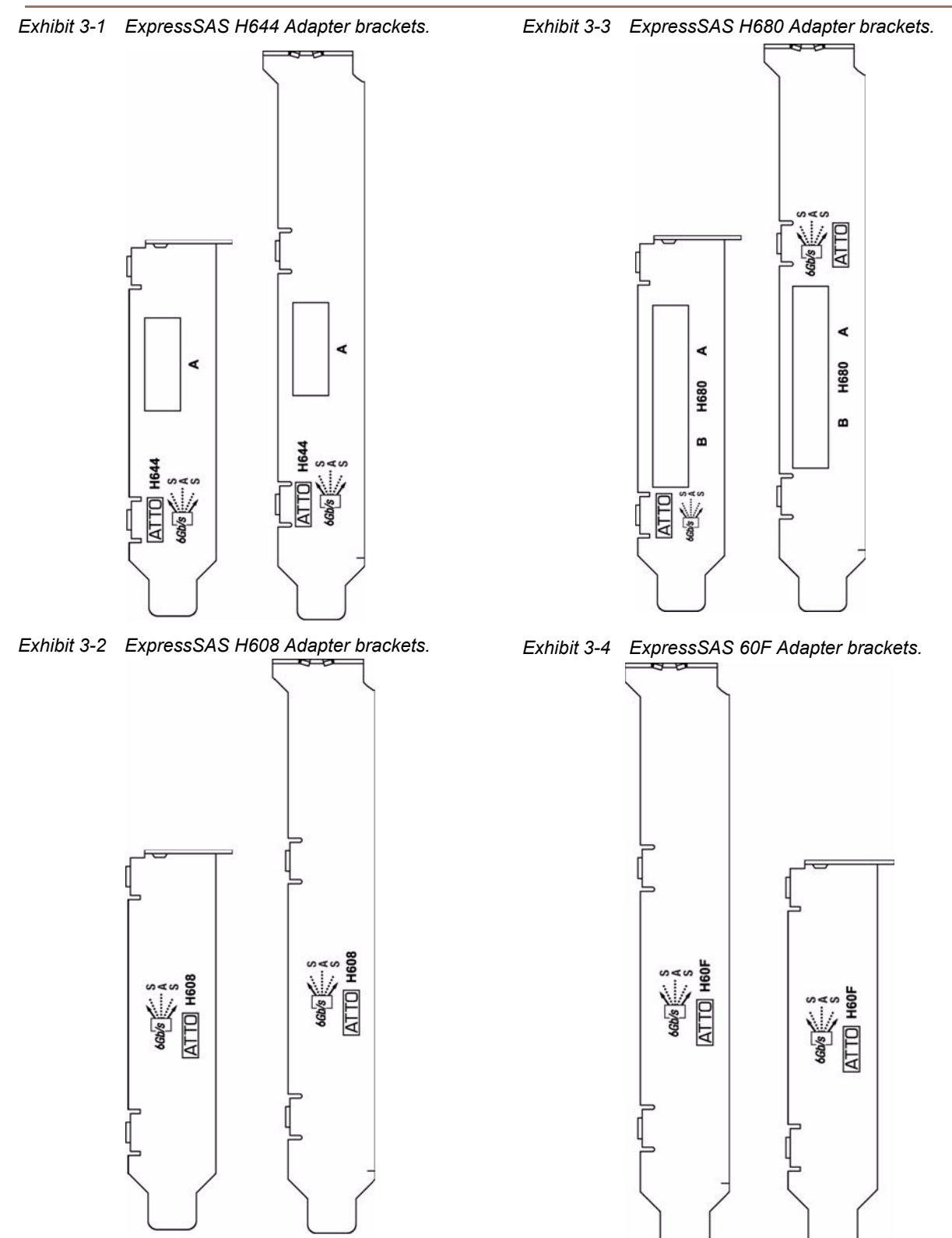

Exhibit 3-5 ExpressSAS H6F0 Adapter bracket.

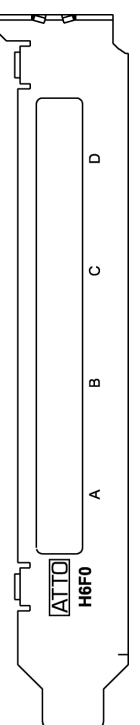

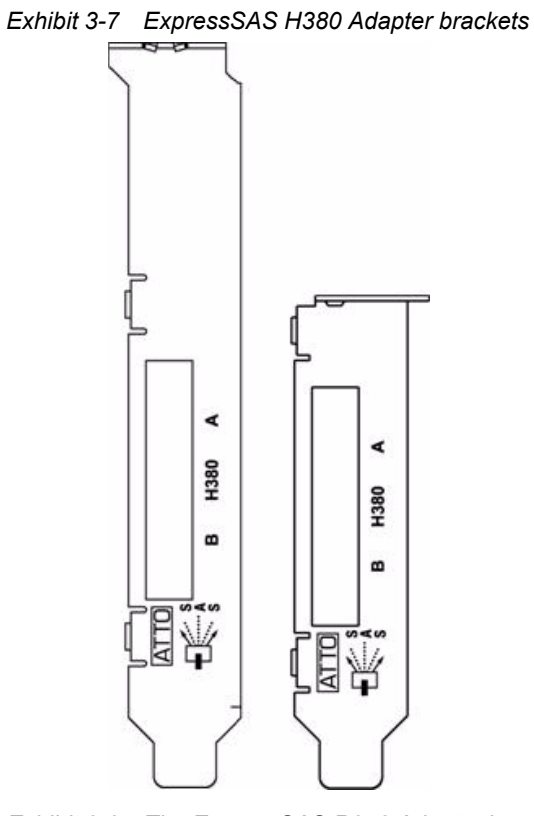

Exhibit 3-6 The ExpressSAS H308 Adapter brackets

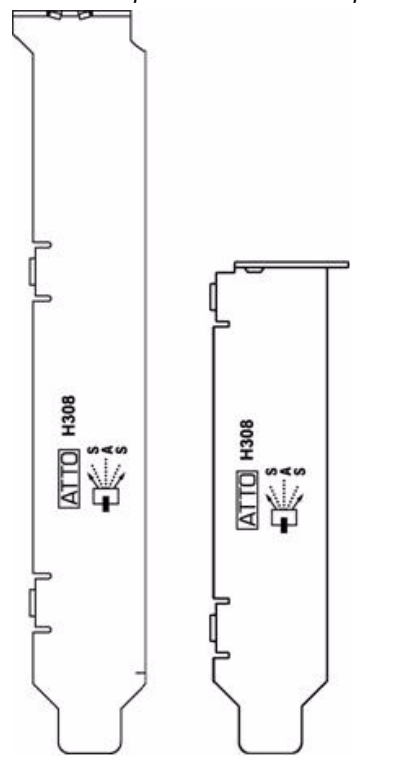

Exhibit 3-8 The ExpressSAS R348 Adapter brackets

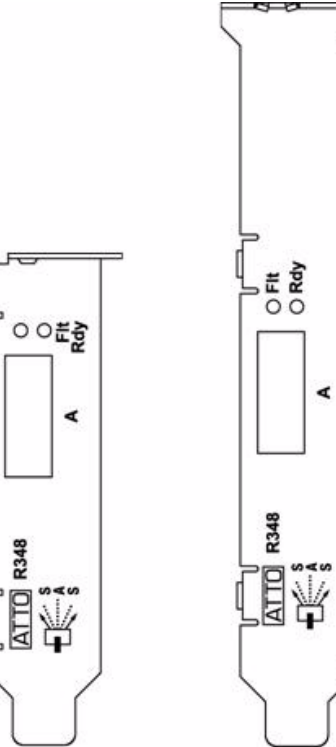

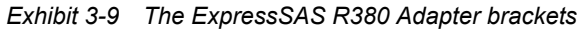

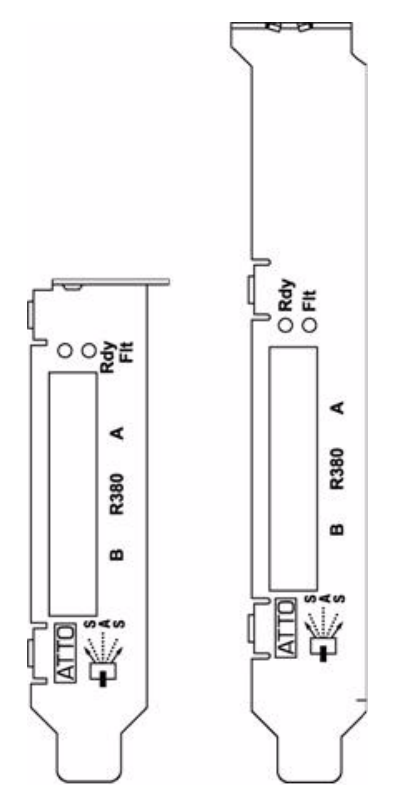

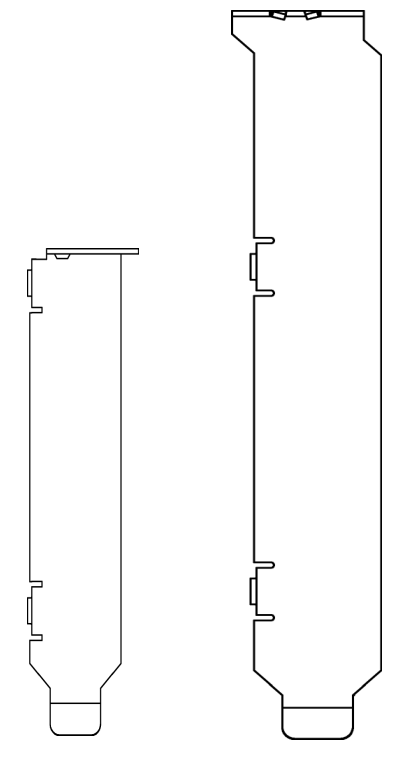

## Adapter board details

Exhibit 3-11 ExpressSAS H644 Adapter board.

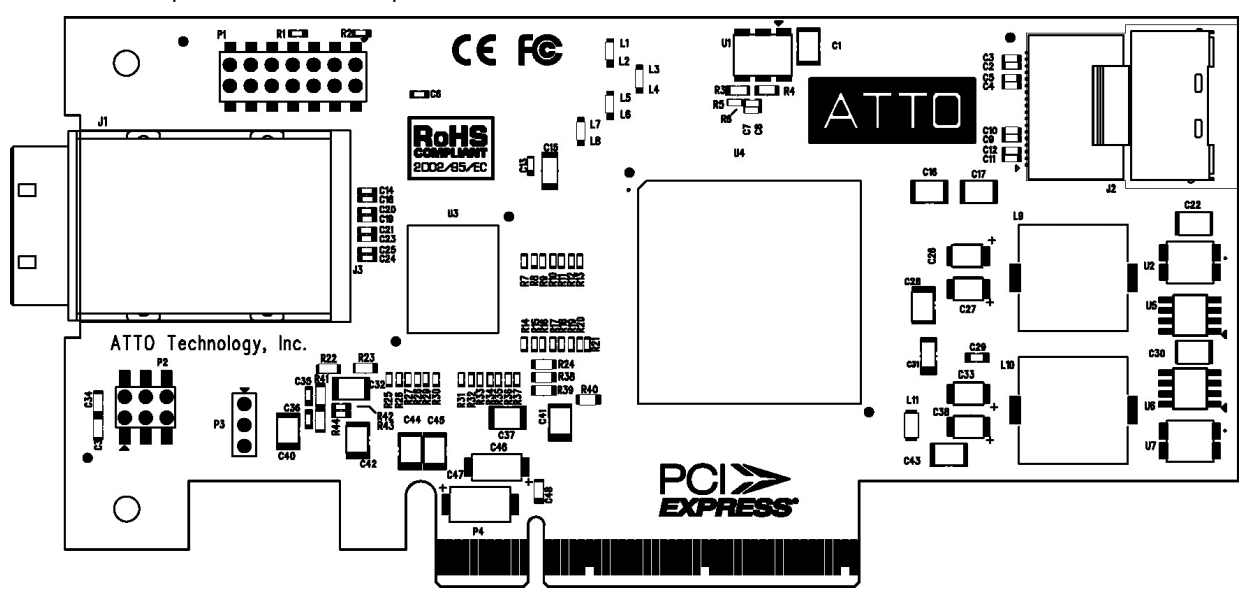

kets Exhibit 3-10 The ExpressSAS H30F and R30F Adapter brackets.

Exhibit 3-12 ExpressSAS H608 Adapter board.

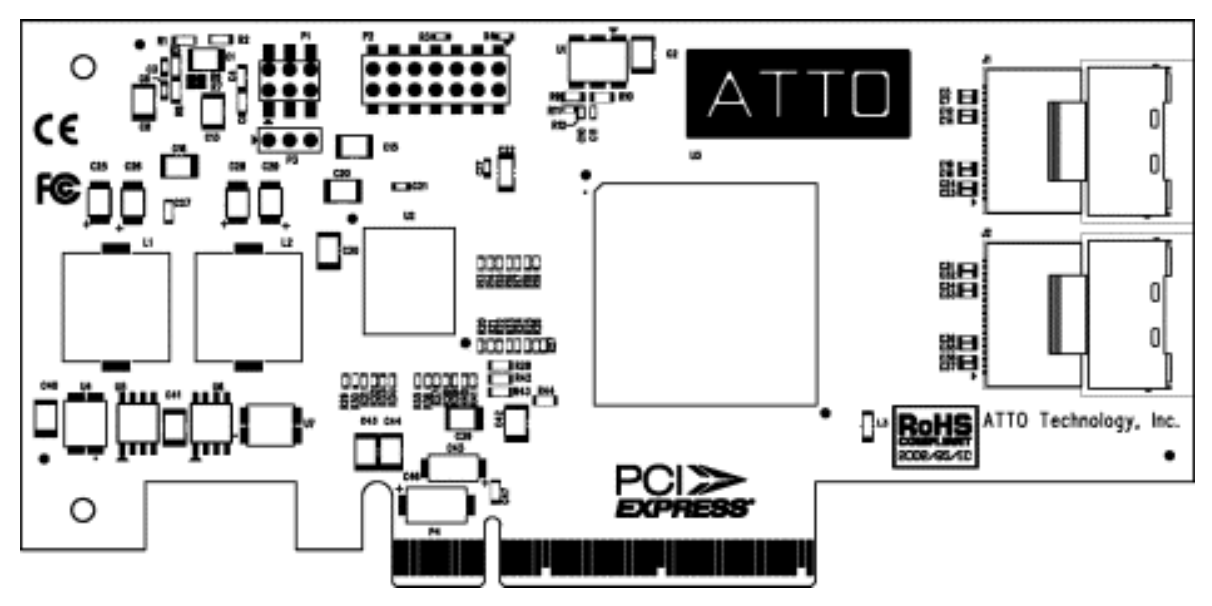

Exhibit 3-13 ExpressSAS H680 Adapter board.

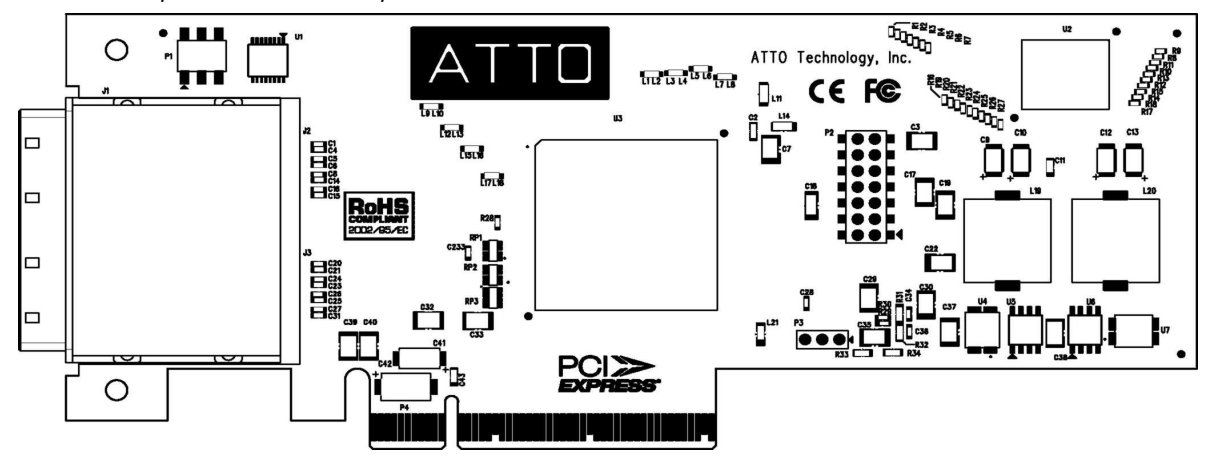

Exhibit 3-14 ExpressSAS H60F Adapter board.

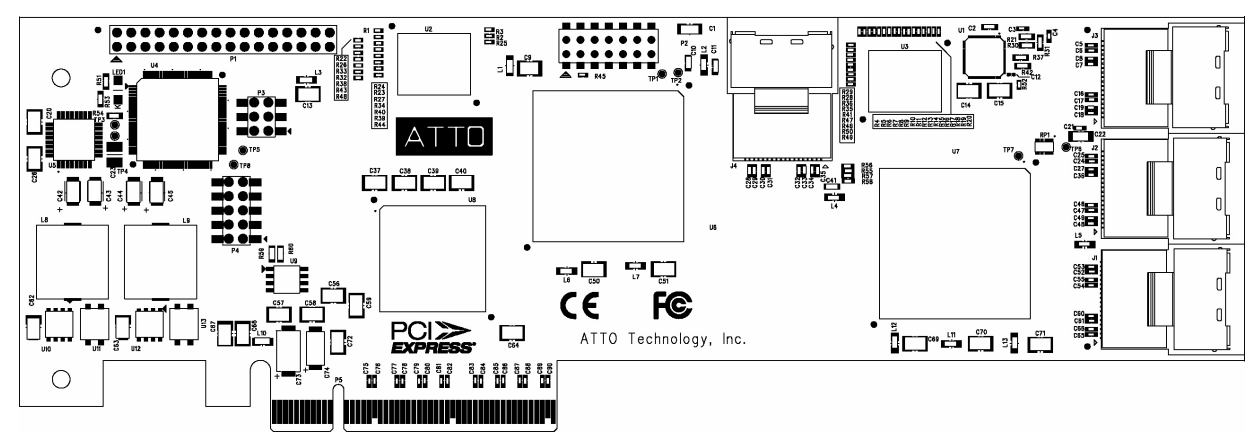

Exhibit 3-15 ExpressSAS H6F0 Adapter board.

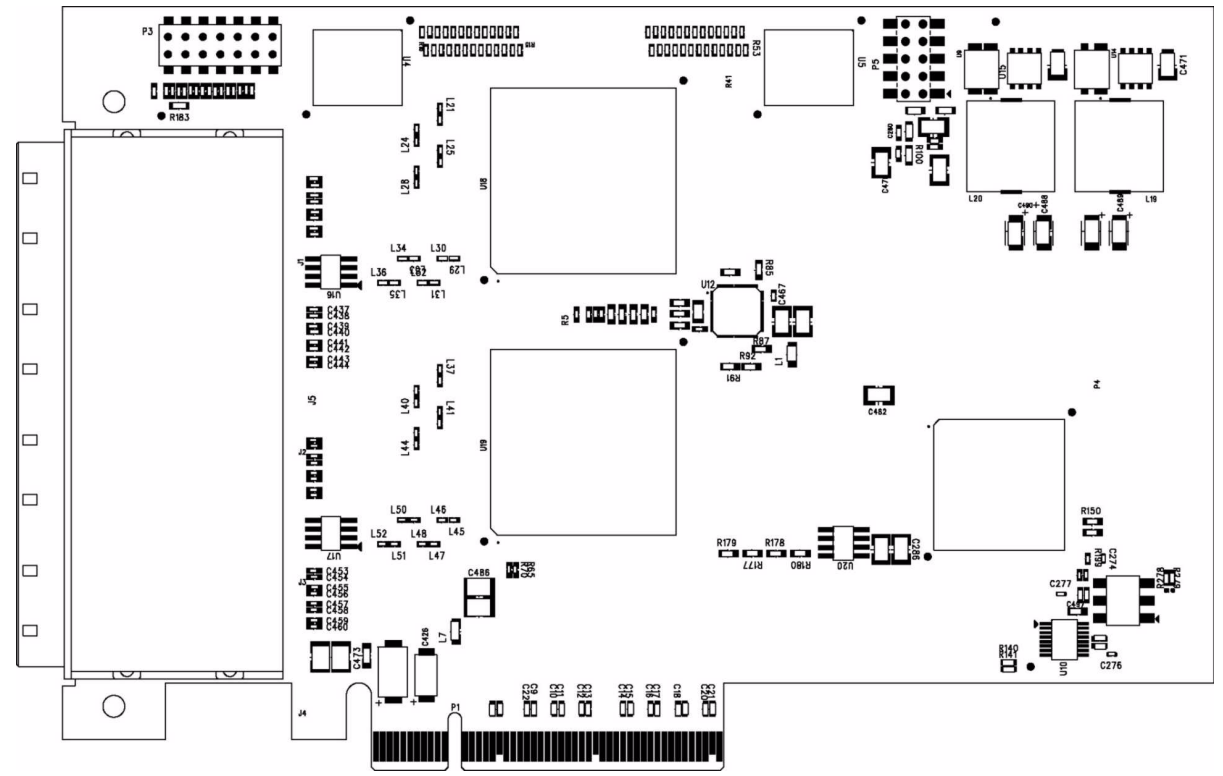

Exhibit 3-16 ExpressSAS H308 Adapter board.

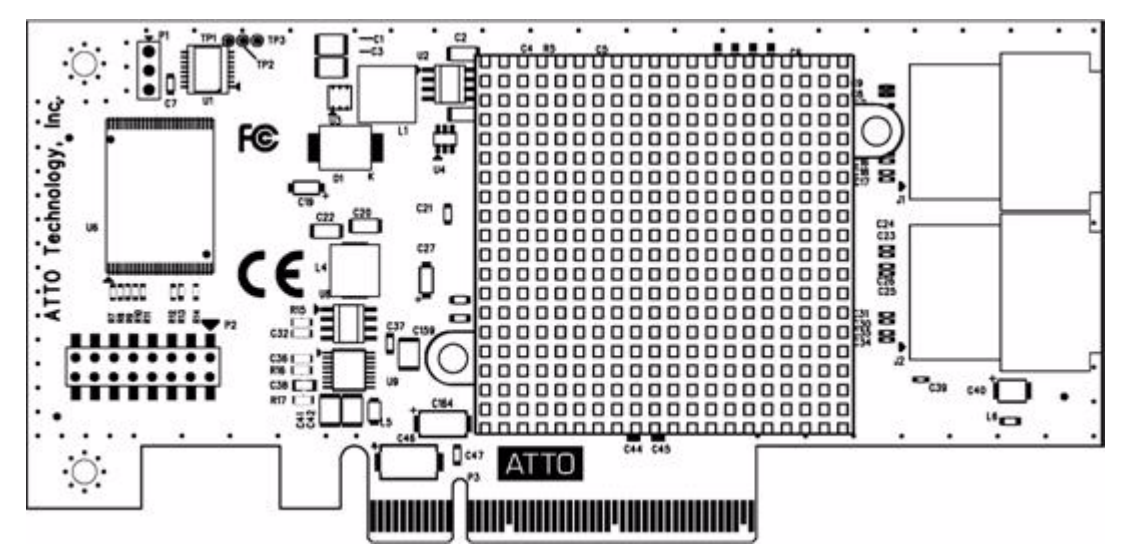

17 ATTO Technology Inc. ATTO ExpressSAS Host Adapter Installation and Operation Manual

Exhibit 3-17 ExpressSAS H380 Adapter board.

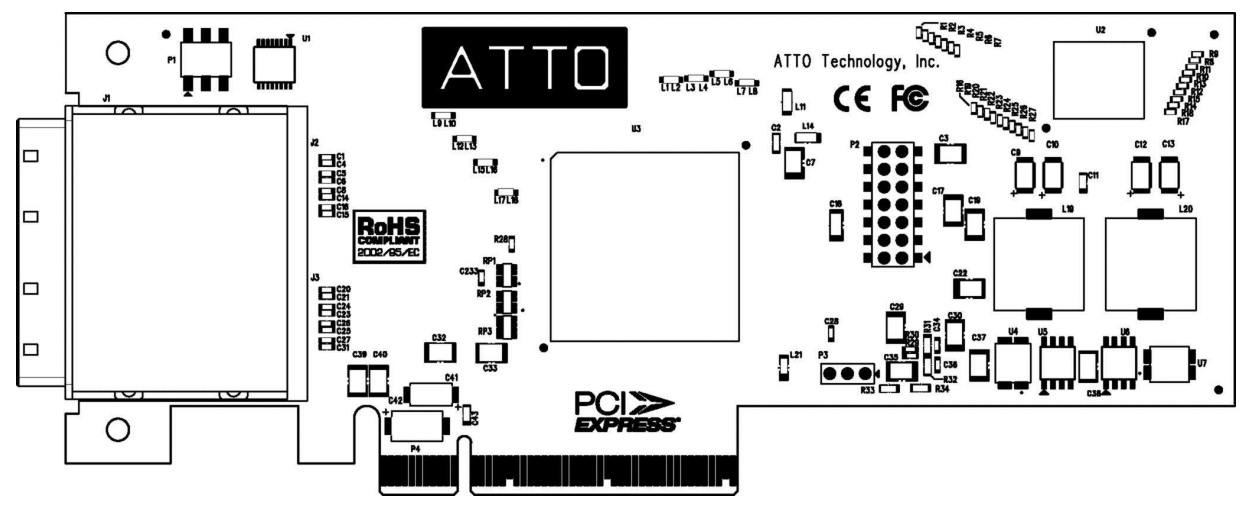

Exhibit 3-18 The ExpressSAS R348 Adapter board.

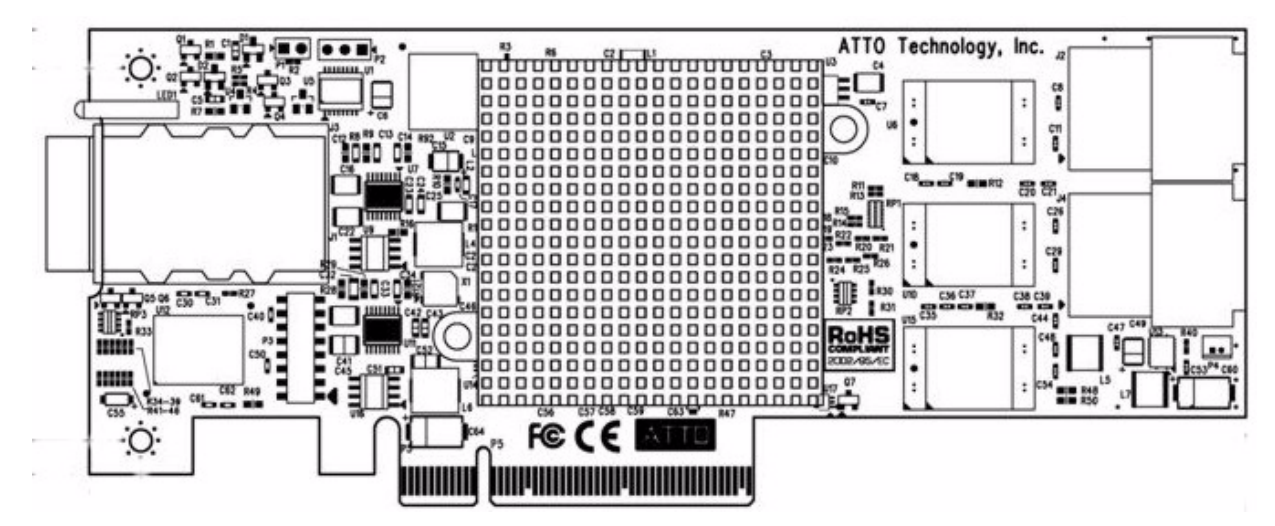

Exhibit 3-19 The ExpressSAS R380 Adapter board.

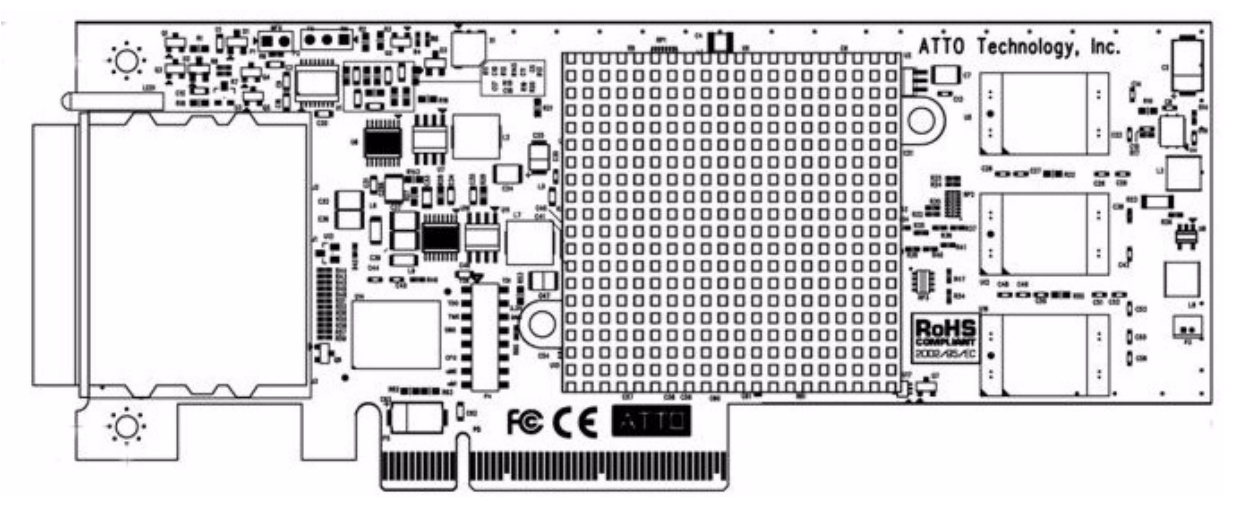

Exhibit 3-20 The ExpressSAS H30F Adapter board.

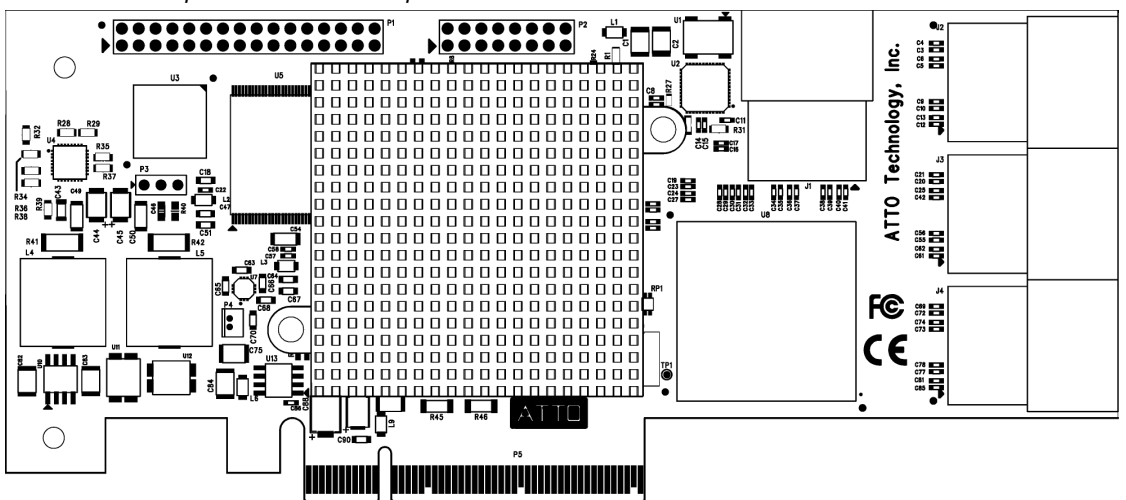

Exhibit 3-21 The ExpressSAS R30F Adapter board.

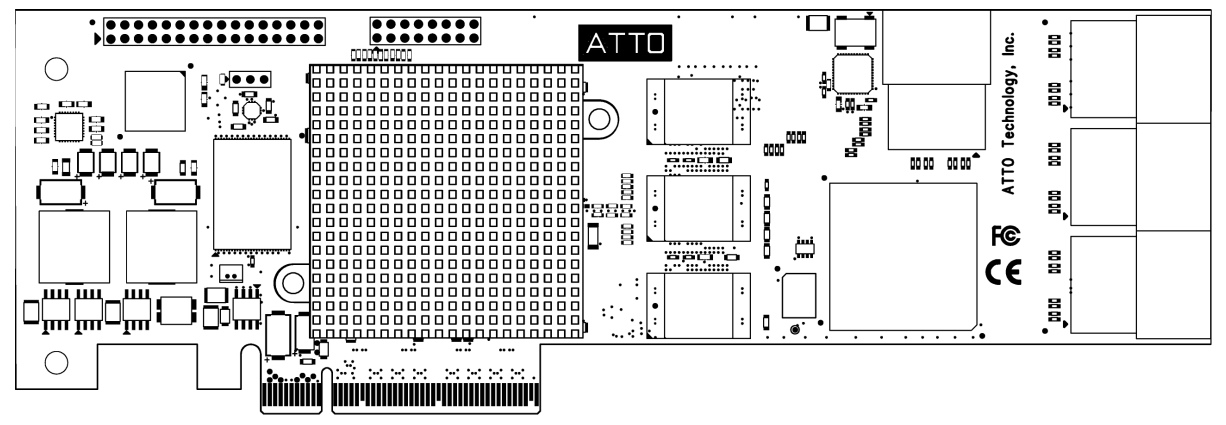

### Install storage

- 1 Connect your SAS/SATA storage to the ATTO ExpressSAS adapter.
- Vote Note

Consult with your storage vendor for the proper connectors and cables to interface with your storage

External connectors: use SFF-8088 connectors.

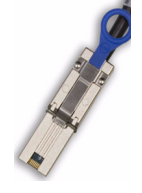

 Internal connectors: use SFF-8087 internal connectors.

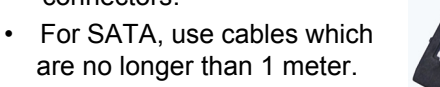

- For SAS, use cables which are no longer than 7 meters.
- 2 Plug in your computer and storage and power them on.
- 3 If required, configure your storage and adapter, including RAID, using the ATTO Configuration Tool found in ATTO Utilities on the Installation CD or the ATTO web site. Default settings are appropriate for most systems but you may change settings using the ATTO Configuration Tool.

#### Troubleshooting 4

This chapter contains solutions for the most common problems you might encounter. If you need additional assistance, please refer to the ATTO Technology web site (www.attotech.com) or contact an ATTO Technology authorized representative.

#### General suggestions

- Check each cable connection on every device.
- Verify all cables are in proper working condition. Loose or broken cables are often the cause of errors or problems.
- Check that devices are plugged into an AC outlet and are turned on before you add power to your computer.
- Ensure you have the latest driver for your operating system and that the driver is installed (refer to Install Drivers on page 5).
- Ensure the ExpressSAS adapter is installed properly in the computer (refer to Install Hardware on page 11).

#### If the RAID adapter is not accessible

- Open the ATTO Configuration Tool from the ATTO Utilities found on the Installation CD or download from the ATTO web site. Refer to the ATTO Utilities Installation and Operation Manual for additional information.
- 2 If the adapter does not appear in the **Device** Listing, make sure it is properly seated in the PCI slot.
  - a. Remove power from the PC.
  - b. Remove the case.

- c. Check the PCI slot.
- d. Replace the case.
- e. Apply power.

#### Note

If it is properly seated and devices are still not accessible, contact an ATTO Technology authorized representative.

- 3 Verify the driver is loaded.
  - a. Click on the adapter name in the **Device** Listing to view the Basic Info screen.
  - b. If the Driver Information section indicates Unknown: driver not loaded, reinstall the driver. Refer to Install Drivers on page 5.
  - c. If reinstalling the driver does not fix the problem, contact an ATTO authorized representative.
- 4 Reset the NVRAM for all channels to defaults and reboot. If the problem persists, contact an ATTO authorized representative.

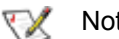

#### Note

For OS X systems, when calling ATTO Technical Support, please have a printout of the IOreg listing and output from the Apple System Profiler available.

## Appendix A Standards and Compliances

The equipment described in this manual generates and uses radio frequency energy. The Technical Specification sheet for the ATTO ExpressSAS Host Adapter shows certifications for each model.

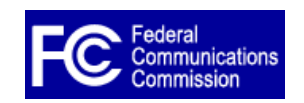

## FCC standards: radio and television interference

This equipment has been tested and found to comply with the limits for a Class B digital device, pursuant to Part 15 of the FCC Rules. These limits are designed to provide reasonable protection against harmful interference in a residential

installation. This equipment generates, uses, and can radiate radio frequency energy and, if not installed and used in accordance with the instruction manual, may cause interference to radio communications. However, there is no guarantee that interference will not occur in a particular installation. If this equipment does cause interference to radio or television reception, which can be determined by turning the equipment off and on, the user is encouraged to try to correct the interference by one or more of the following measures:

- Reorient or relocate the receiving antenna
- Increase the separation between the equipment and receiver
- Connect the equipment into an outlet on a circuit different from that to which the receiver is connected
- Consult the dealer or an experienced radio/TV technician for help

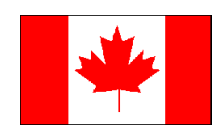

### **Canadian standards**

This Class B digital apparatus complies with Canadian ICES-003. Cet appareil numérique de la classe A est conforme à la norme NMB-003 du Canada.

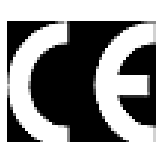

## European standards

#### **Declaration of Conformity**

This following statement applies to the ATTO ExpressSAS Host Adapter.

This device has been tested in the basic operating configuration and found to be compliant with the following European Union standards: Application of Council Directive: 89/336/EEC

Standard(s) to which conformity is declared:

EN55024:2002; EN55022:2002 CLASS B

This Declaration will only be valid when this product is used in conjunction with other CE approved devices and when the entire system is tested to the applicable CE standards and found to be compliant.

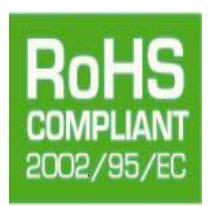

The ATTO ExpressSAS Host Adapter cards comply with Directive 2002/95/EC on the Restriction of the Use of Hazardous Substances in Electrical and Electronic Equipment (RoHS). Contact your ATTO representative regarding RoHS compliant products.

## Appendix B Safety and Warranty

All ATTO host adapter products have been tested to meet applicable safety standards when operated in proper electrical and thermal environments.

## Safety

Please review the specifications for your specific host adapter before installing and operating it in any computer system to ensure compatibility.

#### Installation

Before installing an ATTO host adapter product into your computer system, unplug the computer from its electrical power source and allow adequate time for electrical discharge and the internal components to cool down before removing the computer system cover. This will decrease the risk of personal injury from electrical shock or touching the hot surface of an electrical component.

Once an ATTO host adapter is installed in a computer system, the computer cover must be reinstalled properly before turning the computer system back on.

#### Operation

ATTO host adapters require adequate cooling to function properly. If you have any questions as to the airflow provided by your computer system, please refer to your computer system manual or contact your computer system manufacturer.

To facilitate proper air circulation, ATTO host adapters should never be operated in a computer system without the cover installed or with an inoperable fan as this may cause safety or thermal problems which could damage the ATTO host adapter and void the warranty.

### ATTO Technology, Inc. limited warranty

ATTO Technology, Inc. warrants to the original purchaser of this product that it is free from defects in material and workmanship as described in the ATTO Technology website, **www.attotech.com**, for three years. ATTO Technology, Inc. liability shall be limited to replacing or repairing, at its option, any defective product. There is no charge for parts or labor should ATTO Technology, Inc. determine that this product is defective.

Products which have been subject to abuse, misuse, alteration, neglected, or have been serviced, repaired or installed by unauthorized personnel shall not be covered under this warranty provision. Damage resulting from incorrect connection or an inappropriate application of this product shall not be the responsibility of ATTO Technology, Inc. Liability is limited to ATTO Technology, Inc.product(s); damage to other equipment connected to ATTO Technology, Inc.product(s) is the customer's responsibility.

This warranty is made in lieu of any other warranty, express or implied. ATTO Technology, Inc. disclaims any implied warranties of merchantability or fitness for a particular purpose.

ATTO Technology, Inc. responsibility to repair or replace a defective product is the sole and exclusive remedy provided to the customer for breech of this warranty. ATTO Technology, Inc. is not liable for any indirect, special, incidental, or consequential damages irrespective of whether ATTO Technology, Inc. has advance notice of the possibility of such damages.

No ATTO Technology, Inc. dealer, agent or employee is authorized to make any modification, extension or addition to this warranty.